# 10.5. Plan Aggregation

10/29/2024 4:36 pm CDT

The plan aggregation option will take separate plans either within a single company or from multiple companies, combine certain data in a master plan and permit the user to run compliance tests and print reports using that combined data. The following steps assume that the user has already created each of the individual plans within the aggregation group. Additionally, for each of the individual plans, the user must have already setup the plan specifications, allocation formulas and imported/entered the census and transaction data as they normally would for a non-aggregated plan.

#### Set-up General Aggregation Specs

In order to aggregate multiple plans, the user must first setup the aggregation options in each individual plan. To do so, open the first plan in the aggregation group and click on "Set Combined Test Parameters" in the Compliance Menu. In the Aggregation/Disaggregation menu box, change the drop-down box next to "Testing Aggregation used:" to "Yes". In the next box, enter a unique Testing Aggregation group ID. FT William suggests that the group ID be descriptive of the plans you are combining. Then set the "Plan containing combined census:" field to "Other Plan".

Return to the Compliance Menu once the general aggregation set-up is complete. Run "Do Data Scrub/Elig Calc" and "Do Allocations".

| ✓ Aggregation/Disaggregation                                                       |   |              |
|------------------------------------------------------------------------------------|---|--------------|
| Divisions - Not used                                                               |   |              |
| Testing Divisions used (Not used):                                                 | 0 | 💿 Yes / 🕘 No |
| MEP - APA - Not used                                                               |   |              |
| Indicate status as MEP/APA (Not used):                                             | 0 | None 👻       |
| +                                                                                  |   |              |
| 410(b)/401(a)(4)/ADP/ACP Testing                                                   |   |              |
| Testing Aggregation used:                                                          | 0 | Yes v Help   |
| +                                                                                  |   |              |
| If Testing Aggregation is 'Yes', Testing Aggregation group ID:                     | 0 | agg1         |
| If Testing Aggregation is 'Yes', Plan containing combined census:                  | 0 | Other Plan 👻 |
| If Testing Aggregation is 'Yes', combine selected data for duplicate Participants: | 0 | Yes /  No    |
| Disaggregation using otherwise excludable employees:                               | Ð | Yes /  No    |
| +                                                                                  |   |              |

Repeat these steps for each of the individual plans in an aggregation group.

## Set up Master Plan

Next the user will need to add a "Master Plan" to the system. The master plan is where certain census data will be combined and compliance tests run for a specific aggregation group. To add a new plan simply return to the Select Plan screen and click "Add Plan".

The user must now setup the census grid, sources, and any plan specifications applicable to testing. Allocation parameters must be setup prior to setting up the aggregation option. First, set the match and non-elective overrides to "Yes". Since the allocations are either uploaded or calculated in the individual plans, this will have no effect on the contributions brought in from the individual plans. Rather, if corrections are required, such as a QNEC for a failed ADP test, the override will prevent the combined contributions from being overwritten. Next, if an ACP test will be run and all of the plans in the aggregation group use the same match formula, enter the match formula into the Match allocation parameters. If a match formula is not entered any Associated Match Forfeitures will not

calculate correctly. If the general test will be run, the user must enter the non-elective allocation percentages by group. If these percentages are not entered the auto correct options will not calculate correctly.

Once the new plan has been setup, click on "Set Combined Test Parameters", in the Compliance Menu to setup aggregation settings. In the Aggregation/Disaggregation menu box, change the drop-down box next to "Testing Aggregation used:" to "Yes". In the next box, enter the Testing Aggregation group ID that was decided upon in setting up the general aggregation specs. To make this plan the master plan, set the "Plan containing combined census:" field to "This Plan". "Combine selected data for duplicate Participants" gives the user the option of combining compensation for duplicate participants. If this box is set to "No", the user will instead have the option of selecting the plan from which the compensation will be copied, disregarding compensation in the other plan(s). If it is set to "Yes", compensation from all plans will be combined.

Caution: To be very clear, the master plan should be a new plan that never contained individual records. Clicking on "Combine Census in This Plan" will delete all master file and current participant records in this plan and replace them with records from aggregated plans. You MUST NOT click this button if the Plan was tested as an individual (non-combined) plan for any other Year End.

| ▼ Aggregation/Disaggregation                                                       |              |
|------------------------------------------------------------------------------------|--------------|
| Divisions - Not used                                                               |              |
| Testing Divisions used (Not used):                                                 | 🗇 Yes / 🛞 No |
| MEP - APA - Not used                                                               |              |
| Indicate status as MEP/APA (Not used):                                             | None v       |
| +                                                                                  |              |
| 410(b)/401(a)(4)/ADP/ACP Testing                                                   |              |
| Testing Aggregation used:                                                          | Yes v Help   |
| +                                                                                  |              |
| If Testing Aggregation is 'Yes', Testing Aggregation group ID:                     | agg1         |
| If Testing Aggregation is 'Yes', Plan containing combined census:                  | This Plan 👻  |
| If Testing Aggregation is 'Yes', combine selected data for duplicate Participants: | 🗇 Yes / 🕘 No |
| Disaggregation using otherwise excludable employees:                               | Yes /  No    |
| +                                                                                  |              |

## **Combine Census for Aggregation Group**

Upon returning to the Compliance Menu, the user will see that the "Select Task" menu box no longer contains the options to run "Do Data Scrub/Elig Calc" and "Do Allocations". Instead there is a new option to "Combine Census for Group: Group ID".

| Harne > Edit.Ca                           | maany > Edit Han > Compliance > Tasks                                                                                                    | Vodete                                                              |  |  |  |  |
|-------------------------------------------|----------------------------------------------------------------------------------------------------|---------------------------------------------------------------------|--|--|--|--|
| Company:                                  | Test Company + ID: /                                                                                                    | Compliance Menu                                                     |  |  |  |  |
| Plan:                                     | Demo Plan v ID: /                                                                                                    | Census                                                              |  |  |  |  |
| Checklist:                                | Volume Submitter 401(k) (Prototype Format) - EGTRRA                                                                                      | Tasks                                                               |  |  |  |  |
| Details:                                  | EIN: 12-3456111 • PN: 001 • PYE: December 31                                                                                             | <ul> <li>Transactions</li> </ul>                                    |  |  |  |  |
| Year End:                                 | 12/31/2013 - 👕                                                                                                    | Miscellaneous                                                       |  |  |  |  |
|                                           |                                                                                                    | <ul> <li>Tools/Settings</li> </ul>                                  |  |  |  |  |
| This is a M                               | actor Black Combine Concurs for Comuni agent 1 Comb/Eligibility Reports                                                                  | <ul> <li>Plan Specifications</li> </ul>                             |  |  |  |  |
|                                           | aster Plant, Comprise Centruls for Group, aggs 1 ScrubyEnglointy Reports                                                                 |                                                                     |  |  |  |  |
|                                           | water water, containe cansus for Group, aggs 1 Scrooyengionny reports                                                                    |                                                                     |  |  |  |  |
| Compliance                                | Tasks - Expand All Applicable / Expand All / Collapse All                                                                                | Print Package 🗃                                                     |  |  |  |  |
| Compliance<br>+ Allocat                   | anne Faint, Comutine Cambrin for Group, aggs ( Scholpenganny Reports<br>Tasks - Expand All Applicable / Expand All / Collapse All<br>ION | Print Package 🖃<br>Reports: 🖸                                       |  |  |  |  |
| Compliance<br>+ Allocat<br>+ Combin       | Tasks - Expand All Applicable / Expand All / Collapse All ion ned Test                                                                   | Print Package @<br>Reports: [_<br>Run: 🛕 Reports:                   |  |  |  |  |
| Compliance<br>Allocat<br>Combin<br>ADP/Ad | Tasks - Expand All Applicable / Expand All / Collapse All ion ned Test CP Test                                                           | Print Package (<br>Reports: (<br>Run: ( Reports:<br>Run: ( Reports: |  |  |  |  |

Pressing "Combine Census for Group: Group ID", will take the user to a new screen to view the list of plans in the aggregation group, scrub and allocation status and plan specifications for those plans. Any warnings or errors will be listed here as well. Also in this screen will be a list of duplicate participants from any of the plans in the aggregation group. In this box the user will choose which plan to take the eligibility status, Key status, HCE status

and (if not combining) compensation from.

Once the user has reviewed the plan specifications, any warnings or errors and selected which plan duplicate participant data should transfer from, the user should press "Combine Census in This Plan" and review any errors on the results page. When the "Combine Census in This Plan" button is pressed, contributions from all plans are combined, compensation from all plans is combined if the option in the setup screen was selected to do so, and all transactions from the Transactions Menu from each plan are brought to this plan.

| lan Name                    | Combination      | Plan<br>Type | Scrub       | Alloc<br>Status | 401k Elig          | Match Elig         | PS Elig            | Safe<br>Harbor | ADP Test<br>Year | ACP Test<br>Year | Top Pd<br>Group | Yea  |
|-----------------------------|------------------|--------------|-------------|-----------------|--------------------|--------------------|--------------------|----------------|------------------|------------------|-----------------|------|
| est 401(k) Plan             | Other Plan       | 401(k)       | Run         | Run             | 21-one (1)<br>Year | 21-one (1)<br>Year | 21-one (1)<br>Year | No             | Current          | Current          | Yes             | Yes  |
| est PS Plan                 | Other Plan       | 401(k)       | Run         | Run             | 21-one (1)<br>Year | 21-one (1)<br>Year | 21-one (1)<br>Year | No             | Current          | Current          | Yes             | Yes  |
| est Plan<br>Master)         | This Plan        | 401(k)       | N/A         | N/A             | N/A                | N/A                | N/A                | No             | Current          | Current          | N/A             | N/A  |
| Varning: Numer<br>lans.     | ric maximums fo  | r officers   | who are     | Key Emp         | ployees and To     | p Paid Group for   | HCEs may not ca    | lculate prop   | perly when ru    | inning the scr   | ub in indivi    | dual |
| wnload list of ex           | cludable (by rea | son of in    | itial eligi | bility) Pa      | rticipants         |                    |                    |                |                  |                  |                 |      |
| lans.<br>ownload list of ex | cludable (by rea | son of in    | itial eligi | bility) Pa      | rticipants         |                    |                    |                |                  |                  |                 |      |

# **Compliance Tests and Reports**

The user may now run the applicable compliance tests and corrections as normal and print the reports.

#### **Miscellaneous Tasks**

The RMD Menu, 1099-R Menu and 8955-SSA Menu are not available in the Master Plan. These tasks may only be run in the individual plans.